## レート(表示内容)

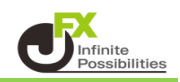

## 1【レート】画面を開きます。

| MATRIXTRADER_                                                                      | サポート/サービス情報 操作マニュアル Q&A 認定 お知らせ ログアウト                               |
|------------------------------------------------------------------------------------|---------------------------------------------------------------------|
| 預託証拠金 1,936,981 有効証拠金 1,936,981 必要証拠金 O                                            | 発注証拠金 0 詳価損益 0 有効比率                                                 |
| 注文 > レート > プチャート > 取引情報 > その他情報 > 入出金 >                                            |                                                                     |
| <ul> <li>チェート(Us 新規画面の追加</li> <li>デザイン 泰          マーマート(Us 新規画面の追加     </li> </ul> | -<br>中 チャート(USD/JPY 60分足) デザイン 🛊 💽 📃 🔃 🔀                            |
|                                                                                    | USD/JPY 60分足 D>/2 BID > + ) ④ ● / ク ( )                             |
| 15:00 16:00 17:00 18:00 19:00                                                      | 04/2016:00 04/21 08:00 16:00 04/24 08:00 16:00 10:00                |
|                                                                                    |                                                                     |
|                                                                                    |                                                                     |
|                                                                                    |                                                                     |
| -100.754 108.773 108.773                                                           | ・ : 2018/04/20 16:00:00 始盛:107,509 業後:107,579 安復:107,480 絵種:107,557 |
| 贵新:2018/04/24 19:10:00 始催:108.777 袁僖:108.798 安僅:108.776 終僅:108.793                 | 最新:2018/04/24 19:00:00 始僅:108.831 廣僅:108.831 安僅:108.773 終僅:108.793  |
| → ボジション一覧他、全3件                                                                     |                                                                     |
| ポジション一覧 全展開切替 集計表示切替 🏘 🔀 約定隔歴                                                      | 注文一覧                                                                |
| - 決済注文 全て                                                                          |                                                                     |
|                                                                                    | - ポシション規益 未実現スワップ 評価損益 約定日時~                                        |
|                                                                                    |                                                                     |
|                                                                                    | ✓ 自由設定1 ✓ 自由設定2 ✓                                                   |

2【レート】画面の右上にある、 🌞 をクリックします。

|                                                                                                  | パネル追加 デザイン 🍄 💷 든 🛄 🔀                                                                        |
|--------------------------------------------------------------------------------------------------|---------------------------------------------------------------------------------------------|
| ≡ <b>■● USD/JPY</b> v 0.2                                                                        | ≡ <b>© ● EUR/JPY</b> × 0.4                                                                  |
| BID ASK<br>157.34 <sup>2</sup> 157.34 <sup>4</sup><br><sup>1Lot_</sup> ,,,, Lot数 <u>1Lot</u> , 号 | BID ASK<br>170.72 <sup>1</sup> 170.72 <sup>5</sup><br><sup>1Lot=</sup> Lot数 <u>1Lot</u> 😌   |
| ≡ <b>₩ GBP/JPY</b> × 0.9                                                                         | ≡ ₩ • AUD/JPY ~ 0.5                                                                         |
| BID ♥ ASK♥<br>200.65 <sup>5</sup> 200.66 <sup>4</sup><br><sup>1Lot</sup> =                       | BID ♥ ASK♥<br>104.68 <sup>6</sup> 104.691<br><sup>1Lot</sup> =<br>1,000 Lot数 <u>1Lot</u> .€ |

- 2 設定画面が表示されますので、【表示項目】から表示したい項目にチェックを入れて選択します。 チェックを入れたら【OK】ボタンを押します。
  - ※「High/Low」…高値·安値、「Open/Change」…始値/前日比、 「NYCL/Time」…終値/更新時間

| <b>⊕</b>      |                 | パネリ追加 デザイン 🏘 💶 🖳 🔲 🔀                                  |
|---------------|-----------------|-------------------------------------------------------|
| = =•          | USD/JPY ∽ 0.2 ≣ | EUR/JPY × 0.4                                         |
| вю<br>15      | レート設定:          |                                                       |
| 1Lot=<br>1,00 | 表示項目:           | ✓ 高値/安値 ✓ 始値/前日比 ✓ NYCL/Time                          |
| ≡ ₩€          | クリック時の動作:       | ● 注文画面を開く 🛛 クイック注文を開く 💭 カスタムクイック注文を開く 💭 ワンクリック注文を発注する |
| вір 🚽         | ワンクリック時の確認画面:   | 💿 表示する 🔹 🔘 表示しない                                      |
| 200           | ワンクリック時の決済:     |                                                       |
| 1Lot=<br>1,00 | レート更新時の表示方法:    |                                                       |
|               | テンプレートの適用・保存・管理 |                                                       |

3 選択した項目が表示されました。

| <b>⊕</b>                                | パネル追加 デザイン 🕸 💷 🛄 🔲                      |
|-----------------------------------------|-----------------------------------------|
| ≡ <b>■● USD/JPY</b> × 0.2               | ≡ <b>EUR/JPY</b> × 0.4                  |
| BID A ASKA                              | BID ▲ ASK▲                              |
| 157.33 <sup>2</sup> 157.33 <sup>4</sup> | 170.71 <sup>1</sup> 170.71 <sup>5</sup> |
| <sup>1Lot</sup> = Lot数 <u>1Lot</u> 。    | <sup>1Lot</sup> = Lot数 <u>1Lot</u>      |
| 始値: 157.115 前日比: +0.140                 | 始値: 170.595 前日比: <del>+</del> 0.059     |
| 高値: 157.403 安値: 157.148                 | 高値: 170.796 安値: 170.624                 |
| NYCL: 157.192 Time: 10:38:10            | NYCL: 170.652 Time: 10:38:10            |
| ≡ <b>₩● GBP/JPY</b>                     | ≡ <b>₩ • AUD/JPY</b> v 0.5              |
| BID ASK                                 | BID A ASKA                              |
| 200.64 <sup>2</sup> 200.65 <sup>1</sup> | 104.69 <sup>1</sup> 104.69 <sup>6</sup> |
| <sup>1Lot</sup> = Lot数 <u>1Lot</u> 令    | <sup>1Lot=</sup> Lot数 <u>1Lot</u> 😌     |
| 始値: 200.477 前日比: +0.046                 | 始値: 104.432 前日比: +0.170                 |
| 高値: 200.739 安値: 200.551                 | 高値: 104.862 安値: 104.446                 |
| NYCL: 200.596 Time: 10:38:09            | NYCL: 104.521 Time: 10:38:10            |

4【レート】画面を一覧形式にしている場合でも、 設定画面の【表示項目】から表示したい項目にチェックを入れて選択し、【OK】ボタンを押します。

| <b>⊕</b>                                        | パネル追加 デザイン 🌞 🗔 🚬 🛄 🔀                                       |
|-------------------------------------------------|------------------------------------------------------------|
| ≡ <b>■•• USD/JPY</b> <sup>*</sup> <sup>в⊯</sup> | 32 <sup>ASK</sup><br>157. <b>33</b> 4 0.2 Lot数 <u>1Lot</u> |
| = •                                             |                                                            |
| ■ レート設定: ●                                      | パネル形式 🔹 一覧形式 🔘 伸縮パネル形式                                     |
| ■ 🖁 表示項目: 🗹                                     | 高値/安値                                                      |
| = 4 クリック時の動作: ●                                 | 注文画面を開く 🛛 クイック注文を開く 💭 カスタムクイック注文を開く 💭 ワンクリック注文を発注する        |
| ■ ワンクリック時の確認画面: ●                               | 表示する 💿 表示しない                                               |
|                                                 | 指値 🔲 逆指 🔲 トレール                                             |
| レート更新時の表示方法: 🔘                                  | 背景色アニメ 📀 アイコン表示                                            |
|                                                 |                                                            |
| テンプレートの適用・保存・管理                                 | С                                                          |
|                                                 |                                                            |

## 5 選択した項目が表示されました。

| <b>⊕</b>                 |                                              |                                    |     |       |         |             | パニ                | れ追加            | デザイン             | ₽□~            |                     | X |
|--------------------------|----------------------------------------------|------------------------------------|-----|-------|---------|-------------|-------------------|----------------|------------------|----------------|---------------------|---|
|                          |                                              |                                    |     |       | _       |             |                   |                |                  |                |                     |   |
| ≡ <b>■●</b> USD/JPY      | <sup>в⊯</sup><br>157. <b>28</b> 9            | азк<br>157. <b>29</b> 1            | 0.2 | Lot数, | 1 Lot . | 始値:<br>前日比: | 157.115<br>+0.097 | 高値: 1<br>安値: 1 | 57.403           | NYCL:<br>Time: | 157.192<br>10:42:12 | 2 |
| ≡ <b>○ ●</b> EUR/JPY     | <sup>в⊯</sup><br>170. <b>66</b> <sup>8</sup> | <sup>азк</sup><br>170. <b>67</b> 2 | 0.4 | Lot数, | 1 Lot   | 始値:<br>前日比: | 170.595<br>+0.016 | 高値: 1<br>安値: 1 | 70.796<br>70.624 | NYCL:<br>Time: | 170.652<br>10:42:12 | 2 |
| ≡ <b>₩</b> ■ GBP/JPY     | 200. <b>60</b> 4                             | 200. <b>61</b> 3                   | 0.9 | Lot数, | 1 Lot . | 始値:<br>前日比: | 200.477<br>+0.008 | 高値:2<br>安値:2   |                  | NYCL:<br>Time: | 200.596<br>10:42:12 |   |
| ≡ 👯 🗖 AUD/JPY            | <sup>в⊯</sup><br>104. <b>66</b> <sup>6</sup> | <sup>азк</sup><br>104. <b>67</b> 1 | 0.5 | Lot数, | 1 Lot . | 始値:<br>前日比: | 104.432<br>+0.145 | 高値: 1<br>安値: 1 |                  | NYCL:<br>Time: | 104.521<br>10:42:12 |   |
| ≡ <sup>™</sup> ■ NZD/JPY | <sup>BID</sup> 96.579                        | 96. <b>58</b> 7                    | 0.8 | Lot数, | 1 Lot . | 始値:<br>前日比: | 96.435<br>+0.051  | 高値:<br>安値:     |                  | NYCL:<br>Time: | 96.528<br>10:42:13  | 3 |
| ≡ ∎∎ CAD/JPY             | вю<br>115. <b>17</b> 5                       | азк<br>115. <b>19</b> 0            | 1.5 | Lot数, | 1 Lot   | 始値:<br>前日比: | 115.117<br>-0.020 | 高値:1<br>安値:1   |                  | NYCL:<br>Time: | 115.195<br>10:42:03 |   |
|                          |                                              |                                    |     |       |         |             |                   |                |                  |                |                     |   |